# Smartwatch English User Manual

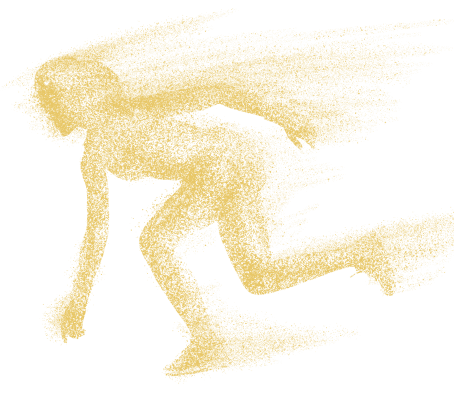

Thank you for purchasing this product. Please read this manual carefully before use.

\*This app is not a medical device. Data obtained during the use of this app is for reference only, and should not be used for clinical diagnosis, medical research, diagnostic, or treatment purposes.

Design By Desertcat Team

# How to Use the Touch Screen

## \*Please select the corresponding on-screen operation example based on the product you received.

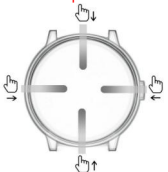

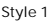

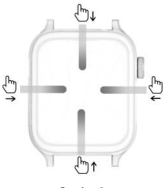

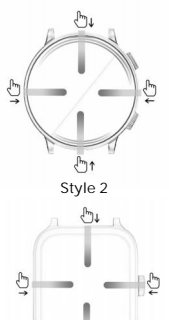

Style 3

Style 4

Scroll Down: Control Center Swipe Up: Message Notification Swipe Right: Split Screen Function Swipe Left: Heart Rate, Blood Pressure, Blood Oxygen, Steps, Weather

## About Button

Rotate: switch watch faces.

Short Press: Illuminate screen, return to watch face, enter menu.

Double-click: Toggle menu mode.

Long Press: Enter shutdown interface.

PS: For "Style 2", the button below returns to the watch face.

For "Style 4", rotation is unavailable for switching watch faces.

## 1.App Downloads

Download and install the "Lefun Health" app on the AppStore, Google Play or by scanning the QR codebelow.

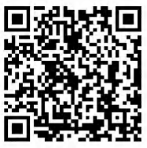

System requirements: Android 5.0 and above; IOS 9.0 and above; support Wireless 4.0

## Preparation Before Use

Ensure the Smart Watch has sufficient power for the first use. If the Smart Watch doesn't turn on, please charge it first.

## 2. Pairing

Step 1: Open the "Lefun Health" app, click on " *Equipment*", and select "*Bind device*". The app will begin searching for Wireless devices and display them in the list below. Click on the watch name *(ewatch)* to connect. Note that the Wireless address of the watch is displayed below the watch name. Please check the Wireless address in the "About" section of the watch to ensure it matches the connected device.

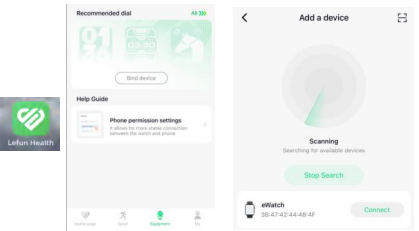

PS: After connecting to the app, the time and date will be automatically synchronized. The watch's time and date sync with the phone's settings and cannot be adjusted separately on the watch. Step 2: Connect Wireless Call. First, open Wireless call on the watch control center (the first icon in the control center, with the icon turning blue when opened) . Then, activate Wireless on your phone and find the Wireless name "*ewatch Audio*" in the Wireless list. Click to connect. Once connected, click on "ewatch Audio" and find "*Sync Contacts*" inside, then click to open. (Opening this will sync contacts to the watch.)

| ewatch<br>oner devices 💥<br>ewatch Audio<br>Without co                                                                | Connected ()<br>IMPORTAL<br>ponnecting to W<br>e able to receiv | Name<br>Device Type<br>Sync Contacts<br>NT NOTICE<br>irreless call, ycc<br>e or make call | ewatch Audio >                 |
|----------------------------------------------------------------------------------------------------|-----------------------------------------------------------------|-------------------------------------------------------------------------------------------|--------------------------------|
| Sn<br>Step                                                                                                    | hartwatcl                                                       | n Icon Gu                                                                                 | lide<br>Blood<br>Pressure      |
| Sports<br>Dial                                                                                                    | BLuetooth<br>Camera<br>Message                                  | Bluetooth<br>Music<br>Call Logs                                                           | Sleep<br>Motitoring<br>Setting |
| *The Icon shown here is indicative only. If there is an<br>inconsistency between the Image of the Icon and the actual |                                                                 |                                                                                           |                                |

Icon, the actual Icon shall govern.

| Control Center |                          |   |            |  |
|----------------|--------------------------|---|------------|--|
| _              | Wireless call 3.0 on/off | R | Find Phone |  |
|                | APP QR Code              | ÷ | Dimming    |  |
|                | Dial Style               |   | AI Voice   |  |

Frequently Asked Questions

## How to Check Wireless Address on Watch?

Click the " 1 con, it will display the watch name and Wireless address.

### What should I do if the Wireless cannot be connected?1

. Ensure your mobile phone supports the required system (iOS 9.0 or Android 4.0 and above).

 Wireless connections may vary due to wireless signal interference. If unable to connect for an extended period, try connecting in an area free from magnetic fields or excessive Wireless device interference.

3. Toggle off and then on the mobile phone's Wireless.

4. Clear background apps or restart your mobile phone.

5. Avoid connecting your mobile phone to multiple

devices of the same type simultaneously.

Ensure the application is running in the background; if it's not, the connection may fail.

## APP Can't Detect the Watch?

If the mobile app can't detect the watch's Wireless broadcast, please ensure that the watch is powered on, activated, and not connected to other mobile devices. Place the watch close to the mobile phone and search again. If the issue persists, turn off the mobile phone's Wireless for 20 seconds and try again. Then, turn Wireless back on and search once more.

## Should Wireless Connection Remain On Continuously?

Yes, for data synchronization, the Wireless connection should remain on. If it's turned off, data won't sync. Data Storage and Synchronization:

Before synchronization, exercise and sleep data are stored on the watch. When the mobile phone and watch successfully connect via Wireless, the watch will automatically upload this data to the phone. However, the watch has limited storage, holding about a week's worth of Wireless data. When full, it will automatically overwrite the oldest data with new data.

Therefore, please sync your watch with the mobile app regularly. Additional Notes:

- For call and SMS reminders, maintain a continuous Wireless connection.

- Alarm clock reminders are supported offline.

- Time synchronization requires Wireless to be turned on.

## How to Increase Watch Volume?

When connected to mobile phone Wireless, adjust the watch volume using the mobile phone's volume keys.

#### How to Increase Watch Volume?

When connected to mobile phone Wireless, adjust the watch volume using the mobile phone's volume keys.

#### Why Can't the Watch Receive Push Notifications or Make/Answer Calls?

To make calls and receive notifications via Wireless, ensure the Watch is connected to Wireless call. Verify if Wireless call is enabled on the watch.

## Why Isn't the Correct Time Displayed?

Time synchronization requires an active Wireless connection. Check if the Wireless connection is stable.

#### How to Set the Watch Language?

Navigate to the watch settings center, select "Language," and choose the desired language from the dropdown list.

## Is the Watch Waterproof?

The smartwatch is life waterproof; avoid water soaking.

#### Why is my watch battery life so short, lasting only a

## few hours?

Battery usage depends on Wireless call and music duration. Continuous playback or long calls reduce battery life.Avoid prolonged music playback and phone calls on the watch.

## \*\*Tips to Extend Watch Battery Life\*\*

- 1. Limit prolonged Wireless music playback on the watch.
- 2. Minimize extended phone calls on the watch.
- 3. Reduce the watch volume when playing music.

# Precautions

- 1. Avoid wearing the watch during bathing or swimming.2. Ensure a stable connection when syncing data.
- 3. Use the provided charging cable.
- 4. Avoid extreme moisture or temperature exposure.
- 5. Restart app if watch reboots unexpectedly.

# Watch Maintenance

- 1. Handle with care to avoid sensor damage.
- 2. Clean the watch with a damp cloth and mild soap.
- 3. Avoid exposure to harsh chemicals, including gasoline and alcohol, to maintain sealability.
- 4. Protect from impacts and extreme temperatures.
- Ensure watch integrity for waterproof functionality; avoid forceful disassembly.

# Information to User

Note: This equipment has been tested and found to comply with the limits for a Class B digital device, pursuant to part 15 of the FCC Rules. These limits are designed to provide reasonable protection against harmful interference in a residential installation. This equipment generates, uses and can radiate radio frequency energy and, if not installed and used in accordance with the instructions, may cause harmful interference to radio communications. However, there is no guarantee that interference will not occur in a particular installation. If this equipment does cause harmful interference to radio or television reception, which can be determined by turning the equipment off and on, the user is encouraged to try to correct the interference by one or more of the following measures:

Reorient or relocate the receiving antenna.
 Increase the separation between the equipment and receiver.

 Connect the equipment into an outlet on a circuit different from that to which the receiver is connected.
 Consult the dealer or an experienced radio/TV technician for help.

Important: Change or modifications not expressly approved by the manufacturer responsible for compliance could void the user's authority to operate the equipment.

This device complies with part 15 of the FCC Rules. Operation is subject to the following two conditions: (1) This device may not cause harmful interference, and

(2) this device must accept any interference received, including interference that may cause undesired operation.

# Smartwatch

# Benutzerhandbuch auf Deutsch

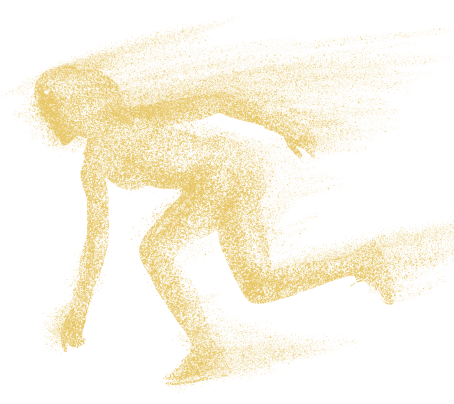

Vielen Dank für den Kauf dieses Produkts. Bitte lesen Sie dieses Handbuch sorgfältig durch, bevor Sie es verwenden.

\*Diese App Ist kein medizinisches Gerät. Daten, die während der Verwendung dieser App erhalten werden, dienen nur als Referenz und soliten nicht für klinische Diagnosen, medizinische Forschung, Diagnostik oder Behandlungszwecke verwendet werden.

Design von Desertcat Team

## So verwenden Sie den Touchscreen

\*Bitte wählen Sie die entsprechende Bildschirmbedienung aus Beispiel basierend auf dem von Ihnen erhaltenen Produkt.

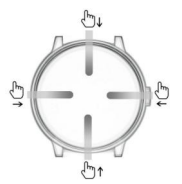

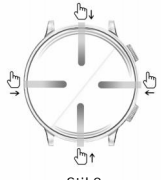

Stil 2

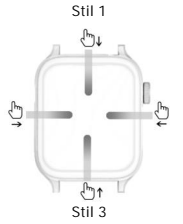

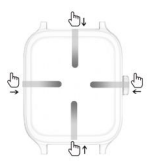

Stil 4

Nach unten scrollen: Steuerzentrum Nach oben wischen: Nachrichtenbenachrichtigung Nach rechts wischen: Split-Screen-Funktion Nach links wischen: Herzfrequenz, Blutdruck, Sauerstoffsättigung, Schritte, Wetter

## Über den Knopf

Drehen: Zifferblätter wechseln. Kurzer Druck: Bildschirm beleuchten, zum Zifferblatt zurückkehren, Menü aufrufen. Doppelklick: Menümodus umschalten. Langer Druck: Herunterfahren-Bildschirm aufrufen. PS: Bei "Stil 2" kehrt der untere Knopf zum Zifferblatt zurück. Bei "Stil 4" ist eine Drehung zum Wechseln der Zifferblätter nicht verfügbar.

## App-Downloads und Verbindungsherstellung

## 1.App-Downloads

Laden Sie die "Lefun Health" App aus dem AppStore, Google Play oder durch Scannen des untenstehenden QR -Codes herunter und installieren Sie diese.

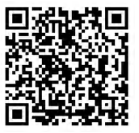

Systemanforderungen: Android 5.0 und höher; IOS 9.0 und höher; Unterstützung für Wireless 4 .0

## Vorbereitung vor der Verwendung

Stellen Sie sicher, dass die Smartwatch für die erste Verwendung ausreichend aufgeladen ist. Falls die Smartwatch nicht eingeschaltet ist, laden Sie diese bitte zuerst auf.

## 2. Verbindungsherstellung

Schritt 1: Öffnen Sie die "Lefun Health" App, klicken Sie auf "Geräte" und wählen Sie "Gerät binden". Die App beginnt nach Wireless-Geräten zu suchen und zeigt diese in der Liste unten an. Klicken Sie auf den Namen der Uhr (ewatch), um eine Verbindung herzustellen. Beachten Sie, dass die Wireless-Adresse der Uhr unter dem Namen angezeigt wird. Überprüfen Sie die Wireless-Adresse im "Info"-Bereich der Uhr, um sicherzustellen, dass sie mit dem verbundenen Gerät übereinstimmt.

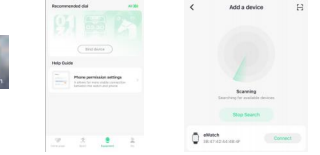

PS: Nach der Verbindung mit der App werden Zeit und Datum automatisch synchronisiert. Die Uhrzeit und das Datum der Uhr stimmen mit den Einstellungen des Telefons überein und können nicht separat auf der Uhr eingestellt werden. Schritt 2: Wireless-Anruf verbinden. Zuerst öffnen Sie den Wireless-Anruf im Steuerzentrum der Uhr (das erste Symbol im Steuerzentrum, bei dem das Symbol blau wird, wenn es geöffnet ist). Aktivieren Sie dann Wireless auf Ihrem Telefon und suchen Sie den Wireless-Namen "*ewatch Audio*" in der Wireless-Liste. Klicken Sie zum Verbinden. Sobald verbunden, klicken Sie auf "*ewatch Audio*" und finden Sie "*Kontakte synchronisieren*" darin, dann klicken Sie zum Offnen. (Durch das Offnen werden Kontakte auf die Uhr synchronisiert.)

| ewatch          | Connected (i) | < Bluetooth ewa | tch Audio      |
|-----------------|---------------|-----------------|----------------|
| citation        | Connected 🕥   | Name            | ewatch Audio > |
| OTHER DEVICES * |               | Device Type     | ,              |
|                 |               | Sync Contacts   | 0              |

## WICHTIGE MITTEILUNG Ohne Verbindung zum Wireless-Anruf können Sie keine Anrufe empfangen oder tätigen.

# Smartwatch-Icon-Anleitung

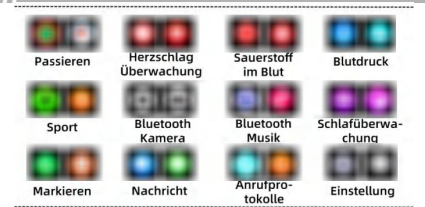

\*Das hler gezeigte Symbol dient nur zur Veranschaulichung . Bei Abweichungen zwischen dem Bild des Symbols und dem tatsächlichen Symbol gilt das tatsächliche Symbol.

# Steuerzentrum

|   | Wireless-Anruf 3.0 Ein/Aus |   | *       | Dimmen |
|---|----------------------------|---|---------|--------|
| 8 | APP QR-Code                | R | Telefon | finden |
| + | Wählstil                   |   | AI-Stim | me     |

## Wie überprüfe ich die Wireless-Adresse auf der Uhr?

Klicken Sie auf das " (1) "-Symbol, es wird der Uhrname und die Wireless-Adresse anzeigen.

#### Was sollte ich tun, wenn Wireless nicht verbunden werden kann?

 Stellen Sie sicher, dass ihr Mobiltelefon das erforderliche System unterstützt (ido S) o doer Android 4.0 und höher).
 Wireless-Verbindungen können aufgrund von drahtloser Signalstorung varileren. Wenn keine Verbindung für eine Iangere Zeit hergestellt werden kann, versuchen Sie es in einer Umgebung ohne Magnetfelder oder übermaßige Wireless-Gerätestorungen.

3. Schalten Sie das Wireless am Mobiltelefon aus und dann wieder ein.

4. Schließen Sie Hintergrund-Apps oder starten Sie Ihr Mobiltelefon neu.

5. Vermeiden Sie, dass Ihr Mobiltelefon gleichzeitig mit mehreren Geräten des gleichen Typs verbunden ist.

 Stellen Sie sicher, dass die Anwendung im Hintergrund läuft; wenn nicht, kann die Verbindung fehlschlagen.

## APP erkennt die Uhr nicht?

Wenn die mobile App die Wireless-Sendung der Uhr nicht erkennen kann, stellen Sie bitte sicher, dass die Uhr eingeschaltet, aktiviert und nicht mit anderen Mobilgeräten verbunden ist. Platzieren Sie die Uhr in der Nähe des Mobiltelefons und suchen Sie erneut. Wenn das Problem weiterhin besteht, schalten Sie das Wireless des Mobiltelefons für 20 Sekunden aus und versuchen Sie es erneut. Schalten Sie dann Wireless wieder ein und suchen Sie erneut.

## Soll die Wireless-Verbindung ständig eingeschaltet bleiben?

Ja, für die Datensynchronisation sollte die Wireless-Verbindung eingeschaltet bleiben. Wenn sie ausgeschaltet ist, werden Daten nicht synchronisiert. Wireless muss eingeschaltet sein, damit Daten synchronisiert werden konnen. Vor der Synchronisation speichert die Uhr Trainings- und Schlafdaten. Bei erfolgreicher Wireless-Verbindung zum Mobiltelefon überträgt die Uhr diese Daten automatisch. Der Speicher der Uhr reicht für etwa eine Woche Wireless-Daten; danach werden alte Daten automatisch überschrieben. Synchronisieren Sie daher regelmaßig.

Zusätzliche Hinweise:

- Anruf- und SMS-Erinnerungen benötigen eine aktive Wireless-Verbindung.

- Weckererinnerungen funktionieren auch ohne Wireless.

- Zeitsynchronisation erfordert aktives Wireless.

#### Wie erhöhe ich die Lautstärke der Uhr?

Wenn Sie mit dem Wireless des Mobiltelefons verbunden sind, passen Sie die Lautstärke der Uhr mit den Lautstärketasten des Mobiltelefons an.

#### Wie erhöhe ich die Lautstärke des Uhren?

Bei Wireless-Verbindung zum Mobiltelefon die Uhrenlautstärke mit den Mobil-Lautstärketasten einstellen.

#### Warum kann die Uhr keine Push-Benachrichtigungen empfangen oder Anrufe tätigen/annehmen?

Für Anrufe und Wireless-Benachrichtigungen: Uhr mit Wireless-Anruf verbinden und prüfen, ob diese Funktion aktiviert ist.

## Warum wird die richtige Uhrzeit nicht angezeigt?

Zeitsynchronisation benötigt aktive Wireless-Verbindung. Stellen Sie sicher, dass die Wireless-Verbindung stabil ist.

## How to Set the Watch Language?

Gehen Sie zu "Uhreneinstellungen".
 Wählen Sie "Sprache".
 Wählen Sie Ihre Sprache aus der Liste.

## Ist die Uhr wasserdicht?

Die Smartwatch ist lebenslang wasserdicht; vermeiden Sie das Einweichen in Wasser.

### Warum ist die Batterielebensdauer meiner Uhr so kurz und dauert nur wenige Stunden?

- Vermeiden Sie langanhaltende Wireless-Anrufe und Musikwiedergabe.

- Begrenzen Ŝie die Dauer von Telefonanrufen und Musik auf der Uhr, um die Batterielebensdauer zu verlängern.

## \*\*Tipps zur Batterielebensdauer der Uhr \*\*

- Vermeiden Sie langes Wireless-Musikstreaming.
- Begrenzen Sie lange Telefonanrufe über die Uhr.
- Senken Sie die Lautstärke beim Musikabspielen auf

der Uhr.

# Precautions

- Nicht beim Baden oder Schwimmen tragen.
- Stabile Verbindung beim Daten-Sync gewährleisten.
- Original-Ladekabel verwenden.
- Extreme Feuchtigkeit und Temperatur vermeiden.
- App neu starten, wenn die Uhr unerwartet neu startet.

# Uhrenwartung

- 1. Seien Sie vorsichtig mit der Uhr, um Sensoren zu schützen.
- 2. Reinigen Sie mit feuchtem Tuch und mildem Seifenwasser.
- 3. Vermeiden Sie aggressive Chemikalien wie Benzin und Alkohol.
- 4. Schützen Sie vor Stößen und extremen Temperaturen.
- 5. Bewahren Sie die Wasserdichtigkeit der Uhr und vermeiden Sie gewaltsame Demontage.

# Smartwatch

# Manual de usuario en Español

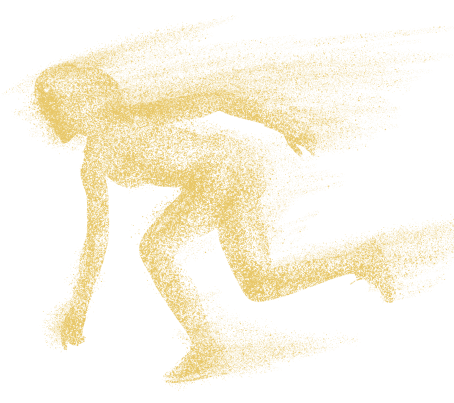

Gracias por adquirir este producto. Por favor, lea este manual detenidamente antes

de usarlo.

\*Esta aplicación no es un dispositivo médico. Los datos obtenidos durante el uso de esta aplicación son solo para referencia y no deben utilizarse para diagnósticos clínicos, investigación médica, diagnóstico o tratamiento.

Diseñado por el equipo Desertcat

# Cómo usar la pantalla táctil

\*Por favor, seleccione la operación en pantalla correspondiente

ejemplo basado en el producto que recibió.

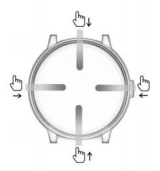

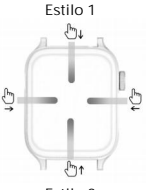

10

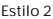

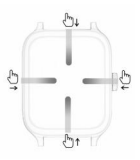

Estilo 3

Estilo 4

Desplazar hacia abajo: Centro de control Deslizar hacia arriba: Notificación de mensajes Deslizar hacia la derecha: Función de pantalla dividida Deslizar hacia la izquierda: Frecuencia cardíaca, Presión arterial, Saturación de oxígeno en sangre, Pasos, Clima

## Sobre el botón

Girar: cambiar caras del reloj. Pulsación corta: iluminar pantalla, volver a la cara del reloj, entrar en el menú. Doble clic: cambiar modo de menú. Pulsación larga: entrar en la interfaz de apagado. PD: Para "Estilo 2", el botón inferior vuelve a la cara del reloj. Para "Estilo 4", la rotación no está disponible para cambiar las caras del reloj.

## 1. Descargas de aplicaciones

Descargue e instale la aplicación "Lefun Health" desde AppStore, Google Play o escaneando el código QR que aparece a continuación.

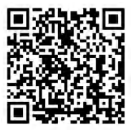

Requisitos del sistema: Android 5.0 y superior; IOS 9.0 y superior; soporte Wireless 4.0

## Preparación antes de usar

Asegúrese de que el Smartwatch tenga suficiente carga para el primer uso. Si el Smartwatch no se enciende, por favor, cárguelo primero.

## 2. Emparejamiento

Paso 1: Abra la aplicación "Lefun Health", haga clic en " *Equipo*" y seleccione " *Vincular dispositivo*". La aplicación comenzará a buscar dispositivos Wireless y los mostrará en la lista a continuación. Haga clic en el nombre del reloj (*ewatch*) para conectarse. Tenga en cuenta que la dirección Wireless del reloj se muestra debajo del nombre del reloj. Verlíque la dirección Wireless en la sección "Acerca de" del reloj para asegurarse de que coincida con el dispositivo conectado.

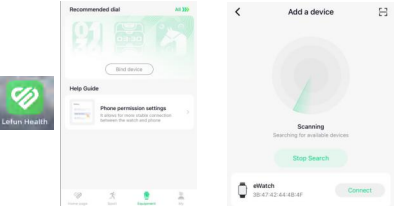

PD: Después de conectar con la aplicación, la hora y la fecha se sincronizarán automáticamente. La hora y la fecha del reloj se sincronizan con los ajustes del teléfono y no pueden ajustarse por separado en el reloj.

Paso 2: Conectar Ilamada Wireless, Primero, abra la llamada Wireless en el centro de control del reloj (el primer icono en el centro de control, con el icono volviéndose azul al abrirse). Luego, active el Wireless en su teléfono y busque el nombre Wireless "ewatch Audio" en la lista de Wireless. Haga clic para conectar. Una vez conectado, haga clic en "ewatch Audio" y encuentre "Sincronizar contactos" dentro, luego haga clic para abrir. (Al abrirlo, se sincronizarán los contactos en el reloi.)

|                 |                                                  | < Bluetooth ewar                                    | tch Audio              |
|-----------------|--------------------------------------------------|-----------------------------------------------------|------------------------|
| ewatch          | Connected (1)                                    | Name                                                | ewatch Audio >         |
| other devices 🔆 |                                                  | Device Type                                         |                        |
|                 |                                                  | Sync Contacts                                       |                        |
| Sin conex       | AVISO IMP<br>tión a la llamad<br>recibir ni hace | ORTANTE<br>da Wireless,<br>er Ilamadas.<br>del Smai | no podrá<br>rtwatch    |
|                 |                                                  |                                                     |                        |
| Paso            | Ritmo cardiaco<br>Supervisión                    | Oxígeno en<br>sangre                                | Presión<br>arterial    |
| Deportes        | Cámara<br>Bluetooth                              | Música<br>Bluetooth                                 | Monitoreo<br>del sueño |
| Marcar          | Mensaje                                          | Registros de<br>llamadas                            | Configuración          |

\*El icono mostrado aquí es solo indicativo. Si hay inconsistencia entre la imagen del icono y el icono real, el icono real prevalecerá.

# Centro de control

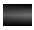

Llamada Wireless 3.0 encendido/apagado

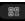

Código QR de APP

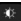

Atenuación

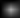

Estilo de marcación

Encontrar teléfono

# Preguntas frecuentes

## ¿Cómo verificar la dirección Wireless en el reloj?

Haga clic en el ícono " 🕕 ", mostrará el nombre del reloj y la dirección Wireless.

## ¿Qué debo hacer si no se puede conectar el Wireless?

1. Asegúrese de que su teléfono móvil admita el sistema requerido (iOS 9.0 o Android 4.0 y superior).

2. Las conexiones Wireless pueden variar debido a la interferencia de señal inalámbrica. Si no puede conectarse durante un periodo prolongado, intente conectarse en un área libre de campos magnéticos o interferencias de dispositivos Wireless excesivos.

3. Desactive y luego active el Wireless del teléfono móvil.

 Cierre las aplicaciones en segundo plano o reinicie su teléfono móvil.

5. Evite conectar su teléfono móvil a múltiples dispositivos del mismo tipo simultáneamente.

 Asegúrese de que la aplicación esté funcionando en segundo plano; si no es así, la conexión puede fallar.

## ¿La APP no detecta el reloj?

Si la aplicación móvil no puede detectar la transmisión Wireless del reloj, asegúrese de que el reloj esté encendido, activado y no conectado a otros dispositivos móviles. Coloque el reloj cerca del teléfono móvil y vuelva a buscar. Si el problema persiste, apague el Wireless del teléfono móvil durante 20 segundos e intente nuevamente. Luego, vuelva a encender el Wireless y busque nuevamente.

## ¿Debería mantener encendida la conexión Wireless continuamente?

Sí, para la sincronización de datos, la conexión Wireless debe permanecer encendida. Si está apagada, los datos no se sincronizarán.

Almacenamiento y Sincronización de Datos:

 Antes de sincronizar, el reloj almacena datos de ejercicio y sueño.

2. Con una conexión Wireless exitosa, el reloj carga automáticamente los datos en el teléfono.

 El almacenamiento del reloj dura aproximadamente una semana; después, se sobrescriben los datos más antiguos. Notas Adicionales:

-Los recordatorios de llamadas y SMS requieren Wireless activo. -Los recordatorios de alarma funcionan sin conexión Wireless.

-La sincronización del tiempo necesita Wireless encendido.

### ¿Cómo aumento el volumen del reloj?

Cuando esté conectado al Wireless del teléfono móvil, ajuste el volumen del reloj utilizando las teclas de volumen del teléfono móvil.

#### ¿Cómo aumento el volumen del reloj?

Conectado al Wireless del móvil, ajuste el volumen del reloj con las teclas de volumen del móvil.

### Por qué el reloj no puede recibir notificaciones push o

## realizar/contestar llamadas?

Para llamadas y notificaciones Wireless, conecte el reloj a Wireless y active la llamada Wireless en el reloj.

## ¿Por qué no se muestra la hora correcta?

La sincronización de la hora requiere una conexión Wireless activa. Verifique si la conexión Wireless es estable.

#### ¿Cómo configuro el idioma del reloj?

Navegue hasta el centro de configuración del reloj, seleccione "Idioma" y elija el idioma deseado de la lista desplegable.

## ¿Es resistente al agua el reloj?

El smartwatch es resistente al agua para toda la vida; evite el remojo en agua.

#### ¿Por qué dura tan poco la batería de mi reloj, solo unas. pocas horas?

La batería se ve afectada por llamadas y reproducción de música Wireless. Evite llamadas y música prolongadas para preservar la batería del reloj.

- \*\*Consejos para la batería del reloj\*\*
- Evite música Wireless prolongada.
- Minimize Ilamadas extensas.
- Reduzca el volumen al reproducir música.

# Precauciones

- 1. Evite usar el reloj durante el baño o la natación.
- 2. Asegure una conexión estable al sincronizar datos.
- 3. Utilice el cable de carga proporcionado.
- 4. Evite la humedad o la exposición a temperaturas extremas.
- 5. Reinicie la aplicación si el reloj se reinicia inesperadamente.

# Mantenimiento del reloj

- 1. Manipule con cuidado para evitar dañar los sensores.
- 2. Limpie el reloj con un paño húmedo y jabón suave.
- 3. Evite el contacto con productos químicos agresivos,
- incluyendo gasolina y alcohol, para mantener la estanqueidad.
- Proteja de impactos y temperaturas extremas.
- 5. Asegure la integridad del reloj para la funcionalidad resistente al agua; evite el desmontaje forzado.

# Smartwatch

## Manuel de l'utilisateur en Français

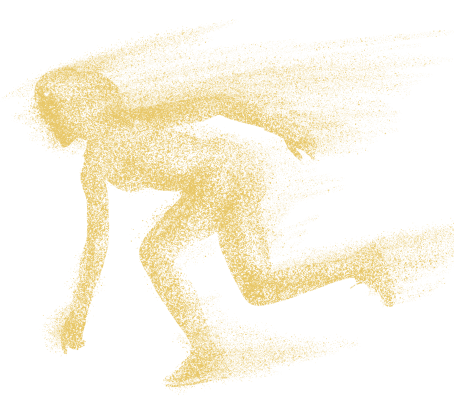

Merci d'avoir acheté ce produit. Veuillez lire ce manuel attentivement avant utilisation.

\*Cette application n'est pas un dispositif médical. Les données obtenues lors de l'utilisation de cette application sont à titre de référence uniquement et ne doivent pas être utilisées à des fins de diagnostic clinique, de recherche médicale, de diagnostic ou de traitement.

Conçu par l'équipe Desertcat

# Comment utiliser l'écran tactile

\*Veuillez sélectionner l'opération à l'écran correspondante exemple basé sur le produit que vous avez reçu.

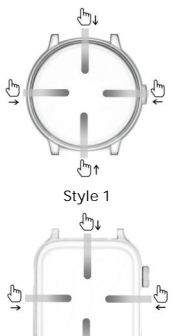

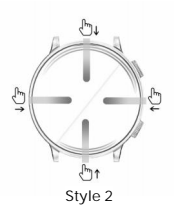

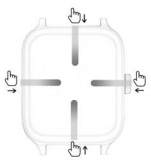

Style 3

Style 4

Défiler vers le bas: Centre de contrôle Glisser vers le haut: Notification de message Glisser vers la droite: Fonction écran divisé Glisser vers la gauche: Fréquence cardiaque, Tension artérielle, Saturation en oxygène du sang, Pas, Météo

## À propos du bouton

Tourner: changer de cadrans. Appui court: éclairer l'écran, retourner au cadran de la montre, accéder au menu. Double clic: basculer en mode menu. Appui long: accéder à l'interface d'arrêt. NB: Pour "Style 2", le bouton inférieur revient à l' écran de la montre. Pour "Style 4", la rotation n'est pas disponible pour changer les cadrans.

## 1.Téléchargements d'application

Téléchargez et installez l'application "Lefun Health" sur l' AppStore, Google Play ou en scannant le code QR ci-dessous.

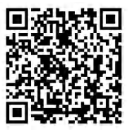

Configuration requise : Android 5.0 et supérieur ; IOS 9.0 et supérieur ; support Wireless 4.0

## Préparation avant utilisation

Assurez-vous que la Smartwatch est suffisamment chargée pour la première utilisation. Si la Smartwatch ne s'allume pas, veuillez la charger d'abord.

## 2. Appairage

Étape 1 : Ouvrez l'application "Lefun Health", cliquez sur "*Équipement*" et sélectionnez "*Appairet* l'appareil". L'application commencera à rechercher les appareils Wireless et les affichera dans la liste ci-dessous. Cliquez sur le nom de la montre (*ewatch*) pour vous connecter. Notez que l'adresse Wireless de la montre est affichés sous le nom de la montre. Vérifiez l'adresse Wireless dans la section "À propos" de la montre pour vous assurer qu'elle correspond au dispositif connecté.

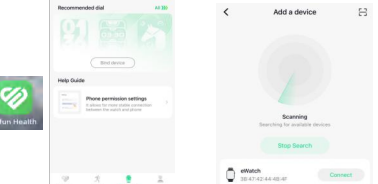

NB : Après la connexion à l'application, l'heure et la date seront automatiquement synchronisées. L'heure et la date de la montre se synchronisent avec les paramètres du téléphone et ne peuvent pas être ajustées séparément sur la montre. Étape 2 : Connecter l'appel Wireless. Tout d'abord, ouvrez l'appel Wireless dans le centre de contrôle de la montre (le premier icône dans le centre de contrôle, avec l'icône qui devient bleue lorsqu'elle est ouverte). Ensuite , activez le Wireless sur votre téléphone et recherchez le nom Wireless "*ewatch Audio*" dans la liste Wireless. Cliquez pour connecter. Une fois connecté, cliquez sur " ewatch Audio" et trouvez "*Synchroniser les contacts*" à l' intérieur, puis cliquez pour ouvrir. (En l'ouvrant, les contacts seront synchronisés sur la montre.)

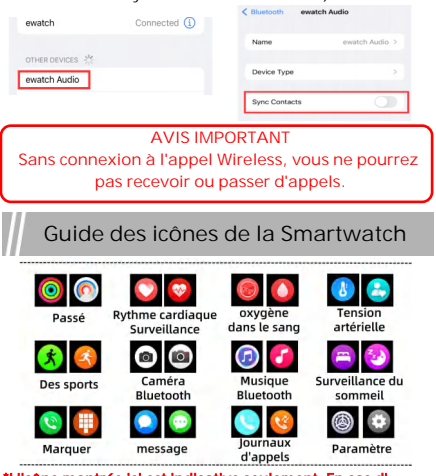

\*L'icône montrée ici est indicative seulement. En cas d' incohérence entre l'image de l'icône et l'icône réelle, l'icône réelle prévaudra.

# Centre de contrôle

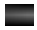

Appel Wireless 3.0 on/off

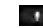

Voix IA

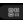

Code QR de l'APP

.

Trouver téléphone

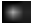

Style de numérotation

- .¢⊱
  - Diminution

## Comment vérifier l'adresse Wireless sur la montre?

Cliquez sur l'icône " () ", elle affichera le nom de la montre et l'adresse Wireless.

#### Que faire si le Wireless ne peut pas être connecté?

1. Vérifiez la compatibilité de votre téléphone : iOS 9.0 ou Android 4.0 et versions ultérieures.

 Les interférences peuvent affecter la connexion Wireless.
 Essayez une zone sans champs magnétiques ou interférences.

 Redémarrez le Wireless de votre téléphone et fermez les applications en arrière-plan.

 Ne connectez pas votre téléphone à plusieurs appareils similaires simultanément.

5. Assurez-vous que l'application reste active en arrière-plan pour éviter des déconnexions.

## L'application ne détecte pas la montre?

Si l'application mobile ne peut pas détecter la diffusion Wireless de la montre, assurez-vous que la montre est allumée, activée et non connectée à d'autres appareils mobiles. Placez la montre près du téléphone mobile et recherchez à nouveau. Si le problème persiste, éteignez le Wireless du téléphone mobile pendant 20 secondes et réessayez. Ensuite, rallumez le Wireless et recherchez à nouveau.

## La connexion Wireless doit-elle rester activée en

## permanence?

Oui, pour la synchronisation des données, la connexion Wireless doit rester activée. Si elle est désactivée, les données ne seront pas synchronisées.

Synchronisation des Données:

Avant synchronisation, les données d'exercice et de sommeil sont stockées sur la montre. Une fois connecté via Wireless, la montre transfére automatiquement ces données au téléphone. Le stockage de la montre est limité à environ une semaine de données; les anciennes données sont remplacées par les nouvelles lorsque plein. Synchronisez régulièrement avec l' application.

Notes Supplémentaires:

- Pour rappels d'appels et SMS, maintenez une connexion Wireless active.

- Les alarmes fonctionnent sans nécessité de Wireless.

- L'heure se synchronise avec le Wireless activé.

### Comment augmenter le volume de la montre?

Lorsqu'il est connecté au Wireless du téléphone mobile, ajustez le volume de la montre en utilisant les touches de volume du téléphone mobile.

#### Comment augmenter le volume de la montre?

Connecté au Wireless du mobile, ajustez le volume de la montre avec les touches du mobile.

## Pourquoi la montre ne peut-elle pas recevoir de notifications push ou passer/répondre aux appels?

Pour passer des appels et recevoir des notifications via Wireless, assurez-vous que la montre est connectée à l'appel Wireless. Vérifiez si l'appel Wireless est activé sur la montre.

#### Pourquoi l'heure correcte n'est-elle pas affichée?

La synchronisation de l'heure nécessite une connexion Wireless active. Vérifiez si la connexion Wireless est stable.

## Comment régler la langue de la montre?

Dans le centre des paramètres de la montre, choisissez " Langue" et sélectionnez votre langue dans la liste.

## La montre est-elle étanche?

La smartwatch est étanche; évitez de l'immerger dans l'eau.

Pourquoi la durée de vie de la batterie de ma montre estelle si courte, ne durant que quelques heures?

La batterie est influencée par les appels Wireless et la musique. Limitez les appels et la musique pour une meilleure durée de vie de la batterie.

## \*\*Conseils pour la batterie de la montre\*\*

- Limitez la musique Wireless.
- Minimisez les appels prolongés.
- Réduisez le volume de la musique.

# Précautions

- Évitez le bain ou la natation avec la montre.
- Assurez une sync stable des données.
- Utilisez le câble fourni pour la charge.
- Évitez humidité et températures extrêmes.
- Redémarrez l'app si la montre redémarre.

# Entretien de la montre

- Manipulez délicatement pour préserver les capteurs.
- Nettoyez avec un chiffon humide et savon doux.
- Évitez produits chimiques agressifs pour l'étanchéité.
- Protégez des chocs et températures extrêmes.
- Évitez un démontage forcé pour l'étanchéité.

# Smartwatch

# Manuale utente in Italiano

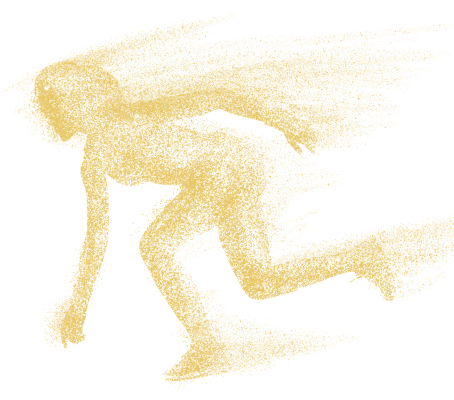

Grazie per aver acquistato questo prodotto. Si prega di leggere attentamente questo manuale prima dell'uso.

\*Questa app non è un dispositivo medico. I dati ottenuti durante l'uso di questa app sono solo a titolo di riferimento e non dovrebbero essere utilizzati per diagnosi cliniche, ricerca medica, diagnosi o trattamento.

Progettato dal team Desertcat

## \*Selezionare l'operazione a schermo corrispondente esempio basato sul prodotto ricevuto.

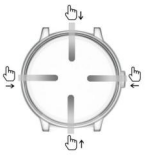

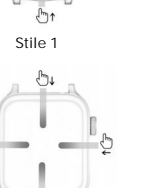

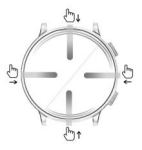

Stile 2

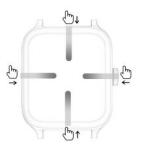

Stile 3

Ð

Stile 4

Scorrere verso il basso: Centro di controllo Swipe verso l'alto: Notifica messaggio Swipe verso destra: Funzione schermo diviso Swipe verso sinistra: Frequenza cardiaca, Pressione sanguigna, Saturazione di ossigeno nel sangue, Passi, Meteo

## Riguardo al pulsante

Ruotare: cambiare quadranti.

Premere brevemente: illuminare lo schermo, tornare al quadrante dell'orologio, entrare nel menu.

Doppio clic: cambiare modalità menu.

Premere a lungo: accedere all'interfaccia di spegnimento.

N.B.: Per "Stile 2", il pulsante inferiore torna al quadrante dell'orologio.

Per "Stile 4", la rotazione non è disponibile per cambiare i quadranti.

# Download dell'app e Accoppiamento

## 1. Download dell'app

Scaricare e installare l'app "Lefun Health" dall'AppStore, Google Play o scansionando il codice QR sottostante.

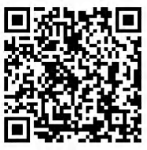

Requisiti di sistema: Android 5.0 e superiori; IOS 9.0 e superiori; supporto Wireless 4.0

## Preparazione prima dell'uso

Assicurarsi che lo Smartwatch abbia una carica sufficiente per il primo utilizzo. Se lo Smartwatch non si accende, per favore, caricalo prima.

## 2. Accoppiamento

Passaggio 1: Aprire l'app "Lefun Health", fare clic su " Apparecchiatura" e selezionare "Associa dispositivo". L' app inizierà a cercare dispositivi Wireless e li visualizzerà nell'elenco sottostante. Fare clic sul nome dell'orologio (*ewatch*) per connettersi. Nota che l' indirizzo Wireless dell'orologio è visualizzato sotto il nome dell'orologio. Verificare l'indirizzo Wireless nella sezione "Info" dell'orologio per assicurarsi che corrisponda al dispositivo connesso.

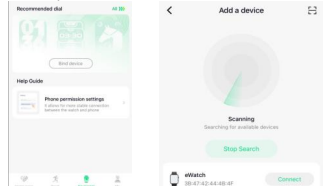

N.B.: Dopo la connessione all'app, ora e data saranno automaticamente sincronizzate. L'ora e la data dell' orologio si sincronizzano con le impostazioni del telefono e non possono essere regolate separatamente sull' orologio. Passo 2: Connessione chiamata Wireless. In primo luogo, apri la chiamata Wireless nel centro di controllo dell'orologio (il primo icona nel centro di controllo, con l' icona che diventa blu guando è aperta). Poi, attiva il Wireless sul tuo telefono e cerca il nome Wireless " ewatch Audio" nell'elenco Wireless. Clicca per connettere. Una volta connesso, clicca su "ewatch Audio" e trova "Sincronizza contatti" all'interno, poi clicca per aprire. (Aprirlo sincronizzerà i contatti sull'orologio.)

| ewatch<br>other devices 2%<br>ewatch Audio                                                                  | Connected ()                                                                                                    | Bluetooth ewate Name Device Type Sync Contacts                                                                                          | ewatch Audio >                                                                                                    |
|----------------------------------------------------------------------------------------------------|----------------------------------------------------------------------------------------------------|----------------------------------------------------------------------------------------------------|----------------------------------------------------------------------------------------------------|
| Senza conn<br>potrai                                                                                        | AVVISO IMPO<br>essione alla ch<br>ricevere o effet                                                                                              | ORTANTE<br>iamata Wire<br>ttuare chiam                                                                                                  | less, non<br>late.                                                                                                    |
| Guida                                                                                                    | alle icone d                                                                                                    | ello Smar                                                                                                    | twatch                                                                                                    |
| fare un passo<br>fare un passo<br>gli sport<br>comporre<br>*L'Icona most<br>discrepanza t<br>prevale l'Icon | monitoraggio del<br>battito cardiaco<br>fotocamera<br>bluetoth<br>intizia<br>notizia<br>rrata qul è puram<br>rrat l'Immagine de<br>a effettiva. | sangue<br>sangue<br>saigen nel<br>sangue<br>musica<br>bluetooth<br>saige<br>registro<br>chiamate<br>ente Indicativ<br>blilicona e l'icc | Image: Second second second |
| с                                                                                                    | entro di c                                                                                                    | ontrollo                                                                                                    | C                                                                                                    |
| Chiama                                                                                                    | ata Wireless 3.0                                                                                                    | on/off                                                                                                    | Voce AI                                                                                                    |

Codice QR dell'APP

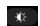

Dimmer

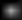

Stile di selezione

Trova telefono

## Come verificare l'indirizzo Wireless sullo smartwatch?

Clicca sull'icona " 🕕 ", mostrerà il nome dell'orologio e l'indirizzo Wireless.

## Cosa fare se il Wireless non si può connettere?

1. Assicurati che il tuo telefono supporti il sistema richiesto (iOS 9.0 o Android 4.0 e superiori).

2. Le connessioni Wireless possono variare a causa di interferenze del segnale wireless. Se non riesci a connetterti per un lungo periodo, prova a connetterti in una zona libera da campi magnetici o da interferenze di dispositivi Wireless eccessivi.

3. Disattiva e poi riattiva il Wireless del telefono.

4. Chiudi le app in background o riavvia il tuo telefono.

 Evita di connettere il tuo telefono a più dispositivi dello stesso tipo contemporaneamente.

 Assicurati che l'applicazione sia in esecuzione in background; se non lo è, la connessione potrebbe fallire.

## L'app non rileva lo smartwatch?

Se l'app mobile non può rilevare la trasmissione Wireless dello smartwatch, assicurati che lo smartwatch sia acceso, attivato e non connesso ad altri dispositivi mobili. Posiziona lo smartwatch vicino al telefono e cerca di nuovo. Se il problema persiste, disattiva il Wireless del telefono per 20 secondi e riprova. Poi, riattiva il Wireless e cerca di nuovo.

# La connessione Wireless dovrebbe rimanere sempre accesa?

Sì, per la sincronizzazione dei dati, la connessione Wireless dovrebbe rimanere accesa. Se è spenta, i dati non verranno sincronizzati.

Memorizzazione e Sincronizzazione dei Dati:

Prima della sincronizzazione, i dati di esercizio e sonno vengono salvati nello smartwatch. Con una connessione Wireless attiva tra smartphone e smartwatch, i dati vengono trasferiti automaticamente al telefono. Lo smartwatch ha una capacità di memoria limitata, circa una settimana di dati i dati più vecchi vengono sovrascritti dai nuovi quando lo spazio è pieno. Si consiglia di sincronizzare regolarmente con l'app mobile. Note Aggiuntive:

- Per i promemoria chiamate e SMS, assicurati che Wireless sia attivo.

- I promemoria della sveglia funzionano anche senza Wireless.-La sincronizzazione dell'ora richiede Wireless attivo.

## Come aumentare il volume dello smartwatch?

Quando sei connesso al Wireless dello smartphone, regola il volume dello smartwatch utilizzando i tasti del volume dello smartphone.9

#### How to Increase Watch Volume?

When connected to mobile phone Wireless, adjust the watch volume using the mobile phone's volume keys.

#### Why Can't the Watch Receive Push Notifications or Make/Answer Calls?

To make calls and receive notifications via Wireless, ensure the Watch is connected to Wireless call. Verify if Wireless call is enabled on the watch.

## Why Isn't the Correct Time Displayed?

Time synchronization requires an active Wireless connection. Check if the Wireless connection is stable.

#### How to Set the Watch Language?

Navigate to the watch settings center, select "Language," and choose the desired language from the dropdown list.

## Is the Watch Waterproof?

The smartwatch is life waterproof; avoid water soaking.

Why is my watch battery life so short, lasting only a

#### few hours?

Battery usage depends on Wireless call and music duration. Continuous playback or long calls reduce battery life.Avoid prolonged music playback and phone calls on the watch.

## \*\*Tips to Extend Watch Battery Life\*\*

1. Limit prolonged Wireless music playback on the watch.

- 2. Minimize extended phone calls on the watch.
- 3. Reduce the watch volume when playing music.

# Precautions

- 1. Avoid wearing the watch during bathing or swimming.2. Ensure a stable connection when syncing data.
- 3. Use the provided charging cable.
- 4. Avoid extreme moisture or temperature exposure.
- 5. Restart app if watch reboots unexpectedly.

# Watch Maintenance

- 1. Handle with care to avoid sensor damage.
- 2. Clean the watch with a damp cloth and mild soap.
- 3. Avoid exposure to harsh chemicals, including gasoline and alcohol, to maintain sealability.
- 4. Protect from impacts and extreme temperatures.
- Ensure watch integrity for waterproof functionality; avoid forceful disassembly.

# スマートウォッチ <sub>日本語のユーザーマニュアル</sub>

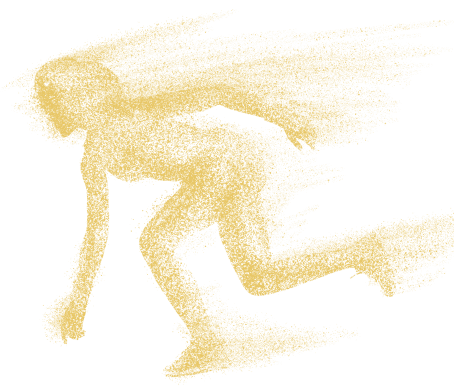

この製品を購入していただきありがとうございま す。 使用する前に、このマニュアルをよくお読みくだ さい。

## \*このアプリは医療機器ではありません。このアプリの使用中に 得られるデータは参考情報のみであり、臨床診断、医学研究、診 断、治療目的に使用するべきではありません。

Desertcatチームによるデザイン

# タッチスクリーンの使い方

## \*受け取った製品に基づいて、対応する画面操作例を選択 してください。

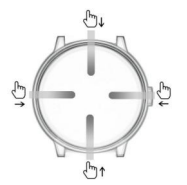

スタイル1

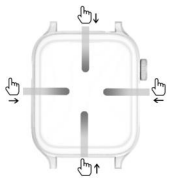

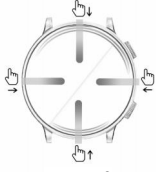

スタイル2

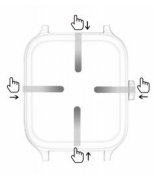

スタイル3

スタイル4

下にスクロール:コントロールセンター 上にスワイブ:メッセージ通知 右にスワイブ:分割画面機能 左にスワイブ:心拍数、血圧、血中酸素飽和度、 歩数、天気

## ボタンについて

回転: ウォッチフェイスの切り替え。 短押し: 画面を照らす、ウォッチフェイスに戻る、メニ ューに入る。 ダブルクリック: メニューモードを切り替える。 長押し: シャットダウンインターフェースに入る。 注: "スタイル2"では、下のポタンでウォッチフェイスに 戻ります。 "スタイル4"では、ウォッチフェイスの切り替えに回転 は利用できません。

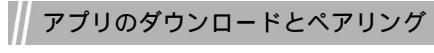

## 1.アプリのダウンロード

AppStore、Google Play、または以下のQRコードをスキャン して「Lefun Health」アプリをダウンロードしインストール してください。

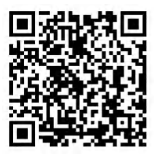

システム要件: Android 5. 0以上; IOS 9.0以上; Wireless 4.0対応

## 使用前の準備

スマートウォッチが初めて使用するための十分な電力を持っ ていることを確認してください。スマートウォッチがオンに ならない場合は、まず充電してください。

2. ペアリング

ステップ1:「Lefun Health」アプリを開き、「*機器*」をク リックし、「*デバイスをパインド」*を選択します。アプリは Wirelessデバイスを検索し、下のリストに表示します。ウォ ッチの名前(*ewatch*)をクリックして接続します。ウォッチ の名前の下にWirelessアドレスが表示されますので、接続さ れたデバイスと一致するか「情報」セクションでWirelessア ドレスを確認してください」。

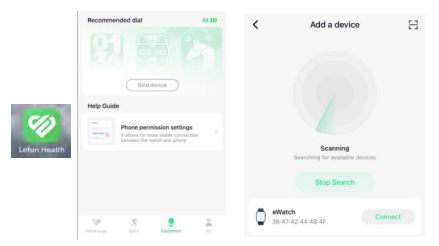

注: アプリに接続した後、時刻と日付は自動的に同期されます 。ウォッチの時刻と日付は、スマートフォンの設定と同期され 、ウォッチで個別に調整することはできません。 ステップ2:Wireless通話を接続する。まず、時計のコン トロールセンターでWireless通話を開きます(コントロー ルセンターの最初のアイコンで、開くとアイコンが青くなり ます)。次に、電話のWirelessをオンにし、「*ewatch Audlo*」というWireless名をWirelessリストで探します。 接続するためにクリックしてください。接続したら、

「ewatch Audio」をクリックして中の「*連絡先を同期*」を 見つけ、開くためにクリックします。(これを開くと、連絡 先が時計に同期されます。)

|                     |                      | < Bluetooth ew      | atch Audio                                |   |  |  |  |
|---------------------|----------------------|---------------------|-------------------------------------------|---|--|--|--|
| ewatch              | Connected (1)        | Name                | ewatch Audio >                            |   |  |  |  |
| OTHER DEVICES 🔆     |                      | Device Type         | >                                         |   |  |  |  |
|                     |                      | Sync Contacts       | 0                                         |   |  |  |  |
|                     | 重要たお知らせ              |                     |                                           |   |  |  |  |
| Wireless通言          | 舌に接続しないと             | 、通話を受け              | け取ったり、か                                   |   |  |  |  |
|                     | けたりすること              | ができません              | •                                         |   |  |  |  |
|                     |                      |                     |                                           | _ |  |  |  |
| スマ-                 | - トウォッラ              | チアイコン               | ンガイド                                      |   |  |  |  |
|                     |                      |                     |                                           |   |  |  |  |
| 0                   |                      |                     | <b>3</b>                                  |   |  |  |  |
| 起こる                 | モニタリング               | 血中酸素                | 血圧                                        |   |  |  |  |
|                     |                      | (7)                 | 🚍 🚱                                       |   |  |  |  |
| スポーツ                | Bluetoothカメラ         | Bluetooth           | 睡眠モニタリ                                    |   |  |  |  |
|                     |                      |                     |                                           |   |  |  |  |
|                     |                      |                     | 19 AN AN AN AN AN AN AN AN AN AN AN AN AN |   |  |  |  |
| マークを付けるに            |                      | J-109               | 思度                                        |   |  |  |  |
| *ここで表示され<br>像と実際のアイ | 16アイコンはの<br>コンに不一致が# | くまで参考です<br>(る場合、実際) | 。アイコンの世<br>のアイコンが傷                        | 1 |  |  |  |
| 先されます。              |                      |                     |                                           |   |  |  |  |
| // =                | コントロー                | ルセンタ                | 7—                                        |   |  |  |  |
| Wirele              | ess通話 3.0 オン         | /オフ 🔣               | 電話を探す                                     | 5 |  |  |  |
| ミン アプリ              | のQRコード               | - <b>\$</b> \$      | ディミング                                     |   |  |  |  |
| ダイヤ                 | ルスタイル                |                     | AI音声                                      |   |  |  |  |

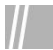

# よくある質問

#### ウォッチのWirelessアドレスを確認するには?

「
(1) 」アイコンをクリックすると、ウォッチの名前と Wirelessアドレスが表示されます。

#### Wirelessが接続できない場合はどうすればよいですか?

1. モバイル電話が必要なシステムをサポートしていることを確認 してください(iOS 9.0またはAndroid 4.0以上)。

Wireless接続は無線信号の干渉により異なる場合があります。
 長時間接続できない場合は、磁場やWirelessデバイスの干渉が少ないエリアで接続を試みてください。

3. モバイル電話のWirelessをオフにしてからオンにします。

 バックグラウンドアプリをクリアするか、モバイル電話を再起 動します。

5.同時に同じタイプのデバイスにモバイル電話を接続しないでく ださい。

6.アプリがバックグラウンドで実行されていることを確認してください。そうでない場合、接続に失敗する可能性があります。

#### アプリがウォッチを検出できない場合は?

モバイルアブリがウォッチのWireless放送を検出できない場合は 、ウォッチが電源が入っており、アクティブであり、他のモバイル デバイスに接続されていないにとを確認してください。 問題が解消さ れない場合は、モバイル電話のWirelessを20秒間オフにしてから 再試行してください。その後、Wirelessを再度オンにして再度検 家します。

#### Wireless接続は常にオンにしておくべきですか?

はい、データ同期のためにWireless接続をオンにしておく必要があり ます。オフにすると、データは同期されません。 データ保存と同期:

同期前に、運動や睡眠のデータはウォッチに保存されます。Wireless でモバイル電話とウォッチが接続されると、ウォッチはデータを自動 的にモバイル電話にアップロードします。ウォッチのストレージは約1 週間分しかありません。容量がいっぱいになると、古いデータは新し いデータで上書きされます。定期的にアプリで同期してください。 追加の注意:

電話やSMSのリマインダーにはWireless接続が必要です。

- アラームはオフラインで動作します。

- 時間の同期にはWirelessをオンにしてください。

### ウォッチの音量を増やす方法は?

モバイル電話のWirelessに接続している場合、モバイル電話の音 量キーを使用してウォッチの音量を調整します。

#### 時計の音量を増やす方法は?

モバイル電話のWirelessに接続している場合、モバイル電話の音量 キーを使用して時計の音量を調整します。

なぜ時計はプッシュ通知を受信できない、または発信/応答の 通話ができないのですか?

Wirelessを介して通話を行い、通知を受け取るためには、時計が Wirelessコールに接続されていることを確認してください。時計の Wirelessコールが有効であるかどうかを確認します。

#### なぜ正確な時刻が表示されないのですか?

時刻の同期にはアクティブなWireless接続が必要です。Wireless接 続が安定しているかどうかを確認してください。

#### 時計の言語を設定する方法は?

時計の設定センターに移動し、「言語」を選択し、ドロップダウン リストから希望の言語を選択します。

## 時計は防水ですか?

スマートウォッチは生涯防水です。水に浸すことを避けてください。 なぜ私の時計のパッテリー寿命は短く、数時間しか持たないの ですか?

バッテリーの使用状況は、Wireless通話と音楽の持続時間に依存 します。連続再生や長時間の通話はバッテリー寿命を短縮します 。時計での長時間の音楽再生や電話を避けてください。

\*\*時計のバッテリー寿命を延ばすためのヒント\*\*

時計でのWireless音楽の長時間再生を制限します。2
 時計での長時間の電話を最小限にします。
 音楽を再生する際の時計の音量を下げます。

## 注意事項

- 1. 入浴や水泳中に時計を着用しないでください。
- 2. データを同期する際に安定した接続を確保してください。
- 3.提供された充電ケーブルを使用してください。
- 4. 極端な湿度や温度の露出を避けてください。
- 5.時計が予期せず再起動した場合は、アプリを再起動してください。

# 時計のメンテナンス

1. センサーを損傷しないように注意して取り扱ってください。

2. 湿った布とマイルドな石鹸で時計をきれいにします。

 ガソリンやアルコールを含む強い化学物質から保護して、密閉 性を維持します。

4. 衝撃や極端な温度から保護します。

5.防水機能を保つために時計の整合性を確保し、強制的な分解を 避けてください。